| GE      | STIÓN DE TEC | NOLOGIA D | E LA IN | IFORMACIÓN         | Y COMUNICACIONES   | Cooperativa    | Nacional Educativa de Ahorro y Crédito |
|---------|--------------|-----------|---------|--------------------|--------------------|----------------|----------------------------------------|
| RI      | EESTABLEC    | ER CONT   | RASE    | ÑA CORRE<br>SARIAL | O ELECTRÓNICO      | CC<br>Es Prese | Donfie<br>nte y Futuro Solidario       |
| Código: | IN-TI-06     | Versión:  | 1       | Vigencia:          | 16 de mayo de 2022 | Página:        | 1 de 12                                |

### 1. OBJETIVO

Facultar e instruir a los funcionarios autorizados de la Cooperativa a restablecer por sí mismos su contraseña del correo electrónico empresarial como estrategia complementaria en el uso de un segundo factor de autenticación.

### 2. ALCANCE

La elevación del nivel de seguridad en la autenticación del correo empresarial está destinada para los funcionarios habilitados para el uso de este en el teléfono celular según el numeral 30 del acuerdo No. 047 Manual del Sistema de Gestión de Seguridad de la Información.

### 3. TÉRMINOS Y DEFINICIONES

- **3.1.** Teléfono de autenticación: es aquel que se utiliza para recibir códigos de verificación por medio de un mensaje de texto o una llamada telefónica automática.
- 3.2. Tecla almohadilla: es la tecla numeral (#) del dispositivo móvil.
- **3.3.** Código de verificación: es un elemento o número validador de seguridad que permite certificar que sea el usuario propietario de la cuenta quien está ingresando.
- **3.4.** Contraseña segura: Combinación de letras, números y símbolos y que su composición oscile entre 8 y 256 caracteres.

### 4. **DISPOSICIONES GENERALES**

- 4.1. El uso de SMS solo debe realizarse en los teléfonos y con números telefónicos celulares que hayan sido entregados por la Cooperativa o en los teléfonos personales de las personas autorizadas y que hayan sido registrados para el uso del correo empresarial en teléfonos móviles, dando siempre un uso seguro al dispositivo y teniendo una postura orientada a la seguridad de la información.
- **4.2.** Esta característica de seguridad solo será implementada para los funcionarios que tienen permitido el uso del correo electrónico empresarial en dispositivos móviles.
- **4.3.** Si configuran esta característica deberán siempre tener consigo el teléfono con el número telefónico celular que tiene Microsoft registrado en sus bases de datos para evitar el no acceso al correo electrónico ya que esta característica no se eliminará para conceder accesos temporales.
- **4.4.** Cada funcionario debe garantizar el acceso la red del proveedor de telefonía celular para que el SMS o la llamada siempre llegue cuando lo requiera y deberá así mismo garantizar que los SMS no estén siendo bloqueados por este.

### 5. DESCRIPCIÓN DE ACTIVIDADES

### 5.1 CONFIGURACIÓN PARA RESTABLECER CONTRASEÑA

**Nota:** Para realizar la configuración, se debe conocer la contraseña de inicio de sesión y seguir los siguientes pasos, esta configuración se realiza solo una vez y es necesaria para poder restablecer la contraseña, sino se realiza esta configuración porque ya ha perdido la contraseña o por otro motivo se debe solicitar el restablecimiento por medio de la mesa de ayuda al área de sistemas.

1. Iniciar sesión nuevamente, seleccionar o ingrese su correo electrónico empresarial. Por último, ingresar la contraseña correspondiente, y dar clic 'Siguiente'.

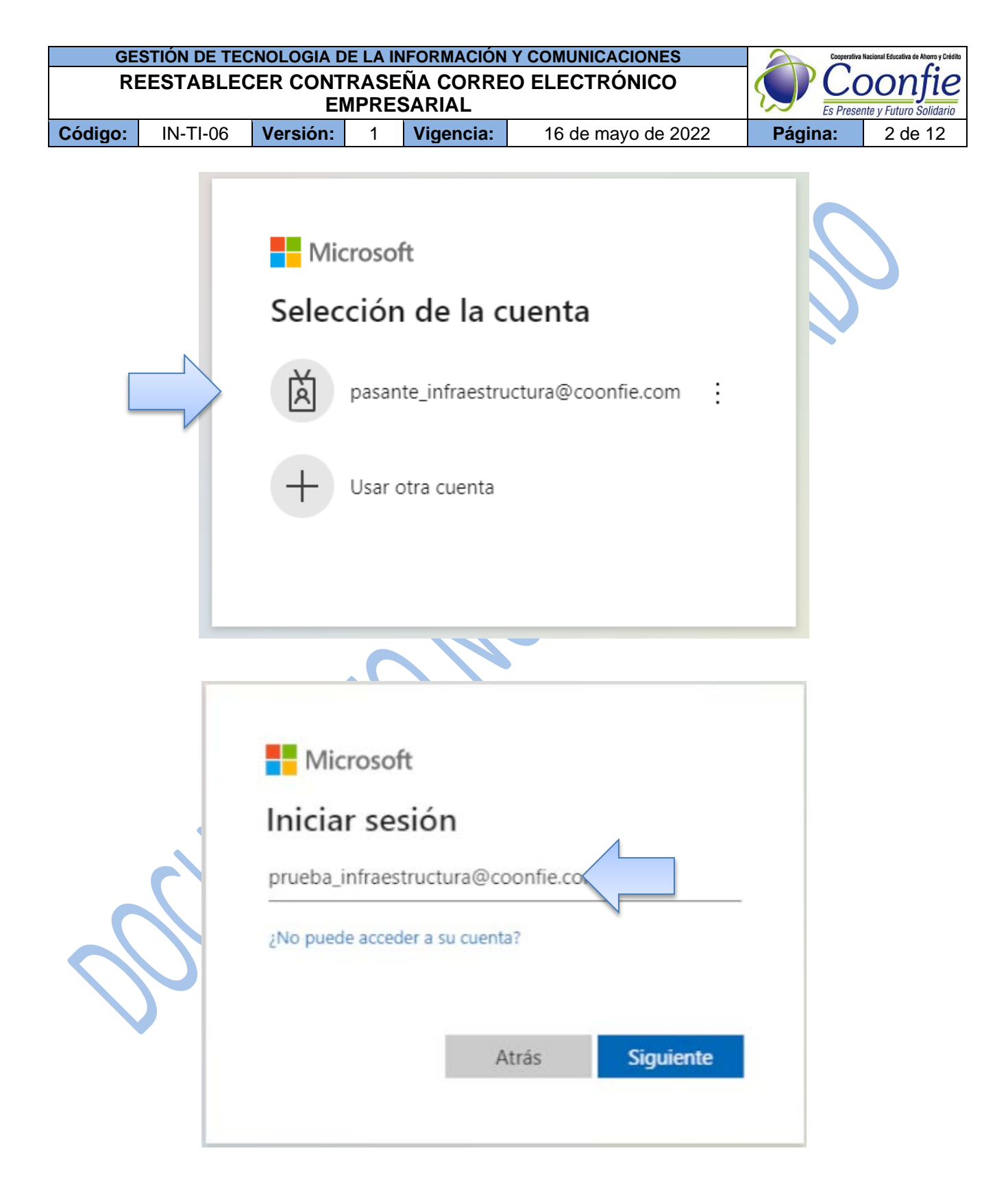

| GE      | STIÓN DE TEC | NOLOGIA D | E LA IN       | IFORMACIÓN         | Y COMUNICACIONES   | Cooperativa    | Nacional Educativa de Ahorro y Crédito |
|---------|--------------|-----------|---------------|--------------------|--------------------|----------------|----------------------------------------|
| RE      | EESTABLEC    | ER CONT   | RASE<br>/IPRE | ÑA CORRE<br>SARIAL | O ELECTRÓNICO      | CC<br>Es Prese | Donfie<br>nte y Futuro Solidario       |
| Código: | IN-TI-06     | Versión:  | 1             | Vigencia:          | 16 de mayo de 2022 | Página:        | 3 de 12                                |

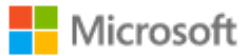

pasante\_infraestructura@coonfie.com

# Escribir contraseña

.....

He olvidado mi contraseña

Iniciar sesión con otra cuenta

| Iniciar sesión |
|----------------|

1. El sistema le mostrara el siguiente mensaje, dar clic en el botón 'Siguiente'.

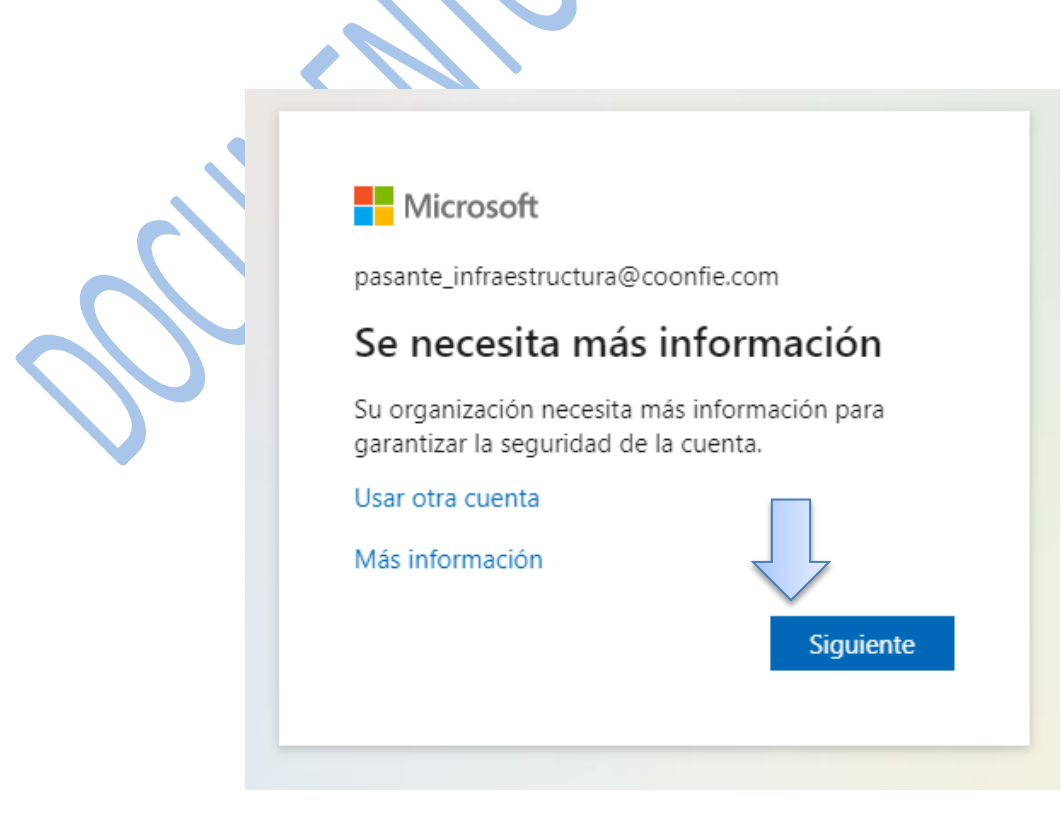

2. En la siguiente información se solicita configurar, un numero de 'Teléfono del trabajo' o 'Teléfono de

| GE      | STIÓN DE TEC | NOLOGIA D | E LA IN       | NFORMACIÓN          | Y COMUNICACIONES   | Cooperativa    | Nacional Educativa de Ahorro y Crédito |
|---------|--------------|-----------|---------------|---------------------|--------------------|----------------|----------------------------------------|
| RE      | EESTABLEC    | ER CONT   | RASE<br>/IPRE | ÍÑA CORRE<br>SARIAL | O ELECTRÓNICO      | CC<br>Es Prese | Donfie<br>nte y Futuro Solidario       |
| Código: | IN-TI-06     | Versión:  | 1             | Vigencia:           | 16 de mayo de 2022 | Página:        | 4 de 12                                |

autenticación'.

| no piorda (                                       |                                                                                                    |
|---------------------------------------------------|----------------------------------------------------------------------------------------------------|
| io pierua e                                       | er acceso a su cuerita                                                                                                    |
| Para asegurarnos de qu<br>enviarle correo no dese | e pueda restablecer su contraseña, necesitamos recopilar información para poder comprobar su identidad. No usaremos esta información p<br>iado, sino para que su cuenta sea más segura. <mark>Tendrá que configurar al menos 1 de las opciones siguientes</mark> . |
| D Teléfono del trabaj                             | > no está configurado. Configurarlo ahora                                                                                                    |
| Teléfono de autent                                | cación no está configurado. Configurarlo ahora                                                                                                    |
| Finalizar                                         | cancelar                                                                                                    |
|                                                   |                                                                                                    |

3. Seleccionar 'Configurarlo ahora' el 'Teléfono del trabajo', luego se debe ingresar los datos que se solicitan, Seleccionar el país e ingresar un numero de celular, por último, dar clic 'Llamarme'.

## no pierda el acceso a su cuenta

Compruebe su número de teléfono de la oficina para autenticación siguiente.

v

Teléfono de la oficina (no use un teléfono Lync)

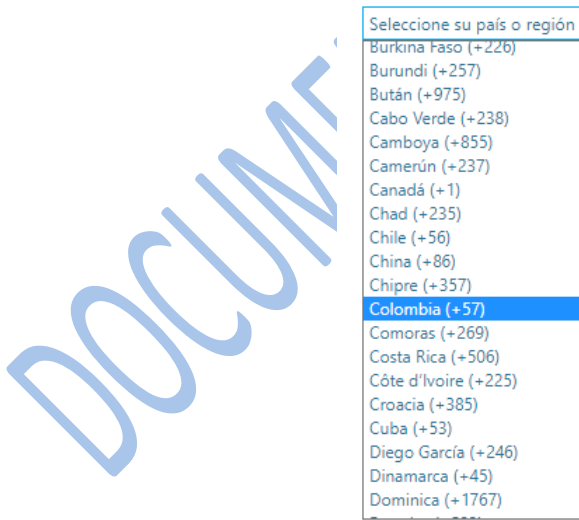

Compruebe su número de teléfono de la oficina para autenticación siguiente.

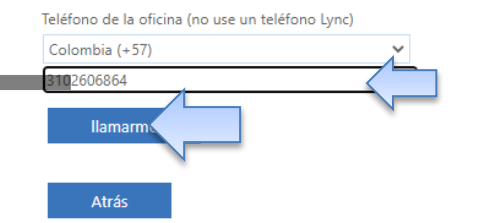

| GE      | STIÓN DE TEC | NOLOGIA D | E LA IN | IFORMACIÓN         | Y COMUNICACIONES   | Cooperativa | Nacional Educativa de Ahorro y Crédito |
|---------|--------------|-----------|---------|--------------------|--------------------|-------------|----------------------------------------|
| RI      | EESTABLEC    | CER CONT  | RASE    | ÑA CORRE<br>SARIAL | O ELECTRÓNICO      | S Prese     | Donfie<br>nte y Futuro Solidario       |
| Código: | IN-TI-06     | Versión:  | 1       | Vigencia:          | 16 de mayo de 2022 | Página:     | 5 de 12                                |

Al celular ingresara una llamada como la siguiente:

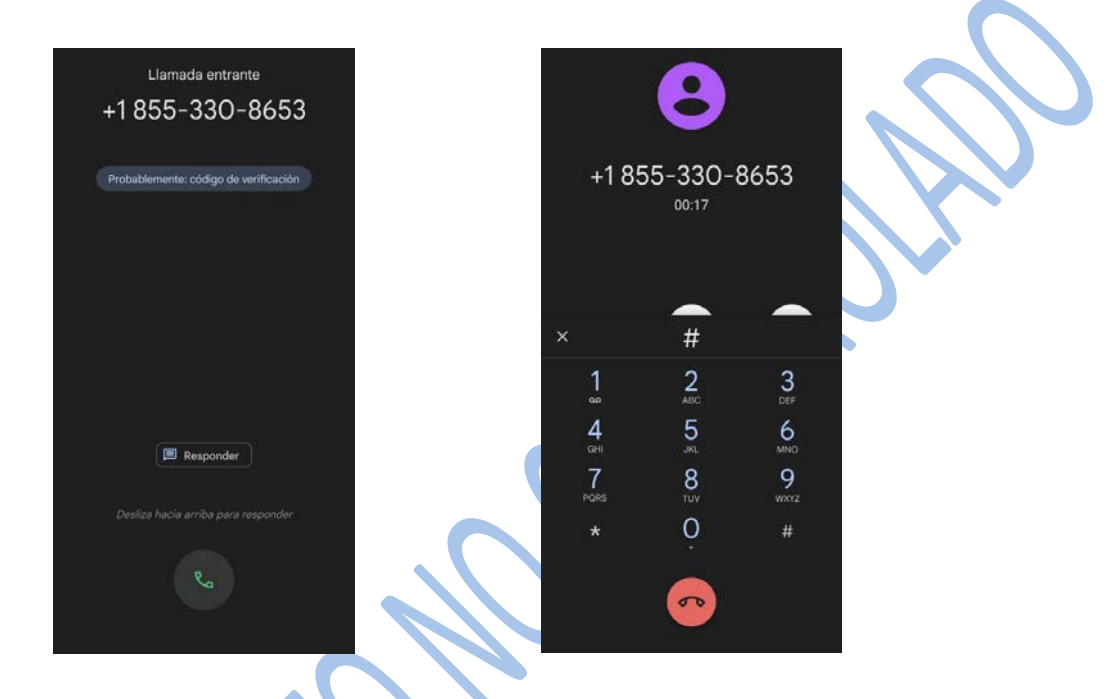

4. Al contestar, el sistema nos dirá que requiere que digitemos la tecla 'Almohadilla', donde se debe presionar es la tecla numeral '#' en el teclado del celular.

5. Al finalizar la llamada, ya se ha configurado el 'Teléfono de trabajo' como se indica en la siguiente imagen.

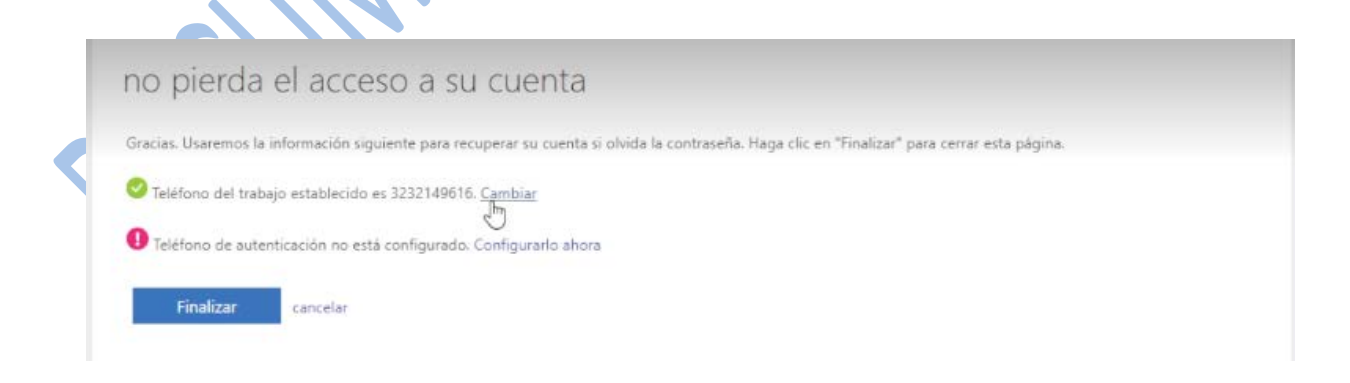

6. La siguiente opción es 'Teléfono de autenticación', dar clic 'Configurarlo ahora'

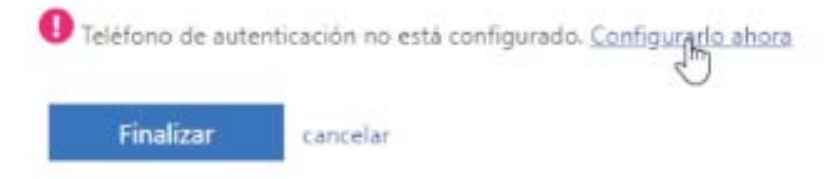

| GE      | STIÓN DE TEC | NOLOGIA D | E LA IN      | NFORMACIÓN          | Y COMUNICACIONES   | Cooperativa    | Nacional Educativa de Ahorro y Crédito |
|---------|--------------|-----------|--------------|---------------------|--------------------|----------------|----------------------------------------|
| RE      | EESTABLEC    | ER CONT   | RASE<br>IPRE | ÍÑA CORRE<br>SARIAL | O ELECTRÓNICO      | CC<br>Es Prese | Donfie<br>nte y Futuro Solidario       |
| Código: | IN-TI-06     | Versión:  | 1            | Vigencia:           | 16 de mayo de 2022 | Página:        | 6 de 12                                |

#### Seleccionar el país, e ingresar el número de celular.

| Colombia (+57)            | ~        |  |
|---------------------------|----------|--|
| 3102606864                |          |  |
| enviarme mensaje de texto | llamarme |  |

7. Se selecciona 'Enviarme mensaje de texto', se debe ingresar el código verificación que llego con el mensaje de texto en el siguiente campo, luego dar clic en 'Comprobar'

| Hemos enviado a su teléfono un mensaje de texto con un código de verificación.                                                                 |
|----------------------------------------------------------------------------------------------------|
| 459645 Comprobar reintentar                                                                                                    |
| Atrás                                                                                                    |
| Cuando ya se haya configurado los dos Teléfonos de autenticación, dar clic en 'Finalizar'.                                                     |
| no pierda el acceso a su cuenta                                                                                                    |
| Gracias. Usaremos la información siguiente para recuperar su cuenta si olvida la contraseña. Haga clic en "Finalizar" para cerrar esta página. |
| ✓ Teléfono del trabajo establecido es +57 3102606864. Cambiar                                                                                  |
| Cambiar Steléfono de autenticación establecido es +57 3102606864. Cambiar                                                                      |
| Finalizar cancelar                                                                                                    |
|                                                                                                    |

Ya se puede ingresar al correo corporativo, con normalidad.

**NOTA:** Una vez realizado los pasos anteriores de registro se podrá restablecer de forma manual y personalizada la clave de correo empresarial como se muestra a continuación.

| GE      | STIÓN DE TEC | NOLOGIA D | E LA IN | NFORMACIÓN          | Y COMUNICACIONES   | Cooperativa | Nacional Educativa de Ahorro y Crédito |
|---------|--------------|-----------|---------|---------------------|--------------------|-------------|----------------------------------------|
| RE      | EESTABLEC    | CER CONT  | RASE    | ÍÑA CORRE<br>SARIAL | O ELECTRÓNICO      |             | DONTIE<br>nte y Futuro Solidario       |
| Código: | IN-TI-06     | Versión:  | 1       | Vigencia:           | 16 de mayo de 2022 | Página:     | 7 de 12                                |

### 5.2 RESTABLECER CONTRASEÑA DE CORREO ELECTRÓNICO EMPRESARIAL

1. Ingresar correo electrónico empresarial, dar clic en 'Siguiente'

| Microsoft              |               |           |  |
|------------------------|---------------|-----------|--|
| Iniciar sesiór         | n             |           |  |
| prueba_infraestructu   | ura@coonfie.c | com       |  |
| ¿No puede acceder a si | u cuenta?     |           |  |
|                        |               |           |  |
|                        | Atrás         | Siguiente |  |
|                        |               | $\cup$    |  |

2. En el siguiente recuadro dar clic en 'He olvidado mi contraseña'

| Micros        | oft              |              |
|---------------|------------------|--------------|
| ← prueba_i    | nfraestructura@c | oonfie.com   |
| Escribir      | contraseña       | a            |
| Contraseña    |                  |              |
| He olvidado m | i contraseña     |              |
|               |                  | Inicipe cost |

| GESTIÓN DE TECNOLOGIA DE LA INFORMACIÓN Y COMUNICACIONES  |          |          |   |           |                    | Cooperativa    | Nacional Educativa de Ahorro y Crédito |
|-----------------------------------------------------------|----------|----------|---|-----------|--------------------|----------------|----------------------------------------|
| REESTABLECER CONTRASEÑA CORREO ELECTRÓNICO<br>EMPRESARIAL |          |          |   |           |                    | CC<br>Es Prese | Donfie<br>nte y Futuro Solidario       |
| Código:                                                   | IN-TI-06 | Versión: | 1 | Vigencia: | 16 de mayo de 2022 | Página:        | 8 de 12                                |

3. En la siguiente información, se debe verificar que en 'Correo electrónico empresarial o nombre de usuario' se encuentre el correo corporativo. Luego, se debe ingresar los caracteres en el campo disponible para ello, los caracteres se pueden cambiar o escuchar para mejor compresión, por último, dar clic en 'Siguiente'.

Vuelva a su cuenta

¿Quién es usted?

Para recuperar su cuenta, escriba su nombre de usuario o correo electrónico y los caracteres que encontrará en la imagen o el audio de abajo.

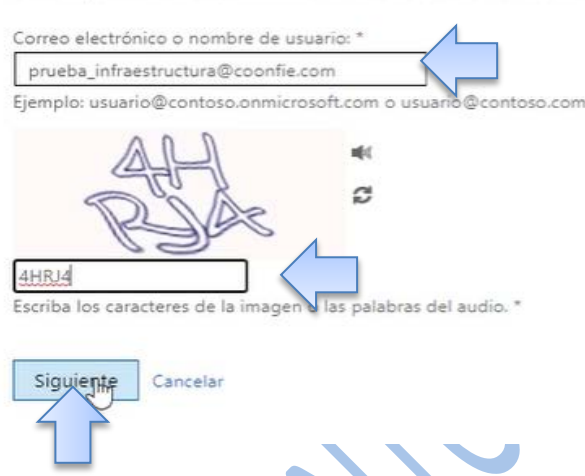

Para realizar la comprobación, se debe seleccionar entre dos métodos 'Enviar mensaje de texto a mi teléfono móvil' o 'Llamar al teléfono móvil', e ingresar el número de teléfono al cual desea que envíen el mensaje de texto o realicen la llamada.

Vuelva a su cuenta

| Enviar mensaje de texto a mi<br>teléfono móvil | Para proteger su cuenta necesitamos que introduzca su número de teléfono<br>móvil completo (************************************ |
|------------------------------------------------|----------------------------------------------------------------------------------------------------|
| O Llamar al teléfono móvil                     | un código de verificación que se puede usar para restablecer la contraseña.                                                      |
|                                                | Escribir el némero de teléfono                                                                                                   |

La versión vigente y controlada de este documento, solo podrá ser consultada a través de la red informática (Intranet) corporativa. La copia o

impresión diferente a la publicada, será considerada como documento no controlado y su uso indebido no es responsabilidad de COONFIE

| GESTIÓN DE TECNOLOGIA DE LA INFORMACIÓN Y COMUNICACIONES  |          |          |   |           | Cooperativa        | Nacional Educativa de Ahorro y Crédito |                                         |
|-----------------------------------------------------------|----------|----------|---|-----------|--------------------|----------------------------------------|-----------------------------------------|
| REESTABLECER CONTRASEÑA CORREO ELECTRÓNICO<br>EMPRESARIAL |          |          |   |           |                    | CC<br>Es Prese                         | <b>Donfie</b><br>nte y Futuro Solidario |
| Código:                                                   | IN-TI-06 | Versión: | 1 | Vigencia: | 16 de mayo de 2022 | Página:                                | 9 de 12                                 |

4. Seleccionar la opción 'Enviar mensaje de texto a mi teléfono móvil' y dar clic 'Texto', llegara un mensaje de texto con el código de verificación, Ingresar el código en el campo 'Escribir el código de verificación' y dar clic en 'Siguiente'.

| Vuelva a su cue                             | nta                                                                            |
|---------------------------------------------|--------------------------------------------------------------------------------|
| paso de comprobación 1 > e                  | legir una contraseña nueva                                                     |
| Elija el método de contacto que deber       | mos usar para la comprobación:                                                 |
| Enviar mensaje de texto a mi teléfono móvil | Se ha enviado a su teléfono un mensaje de texto con un código de verificación. |
| O Llamar al teléfono móvil                  | 161000                                                                         |
|                                             | Siguiente Inténtelo de nuevo<br>Ponerse en contacto con el administrador       |

5. Ingresar una nueva contraseña y confirmarla, luego dar clic en 'Finalizar'. Tener en cuenta que para establecer una contraseña segura debe tener entre 8 y 15 caracteres como mínimo, deben combinar letras en minúscula y mayúscula, números y símbolos, y no puede contener su nombre de usuario.

|        | Vuelva a su cuenta                                     |
|--------|--------------------------------------------------------|
| $\sim$ | paso de comprobación 1 √ > elegir una contraseña nueva |
|        | * Escribir nueva contraseña:                           |
|        | alta                                                   |
| •      | * Confirmar nueva contraseña:                          |
|        | Finalizar Cancelar                                     |

6. El proceso finaliza con el siguiente mensaje. Dar clic 'Haga clic aquí' para iniciar sesión con la nueva contraseña.

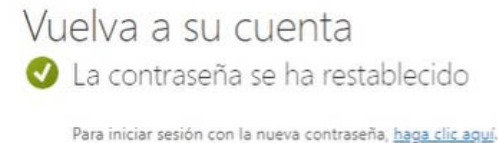

| GESTIÓN DE TECNOLOGIA DE LA INFORMACIÓN Y COMUNICACIONES  |          |          |   |           |                    | Cooperativa    | Nacional Educativa de Ahorro y Crédito |
|-----------------------------------------------------------|----------|----------|---|-----------|--------------------|----------------|----------------------------------------|
| REESTABLECER CONTRASEÑA CORREO ELECTRÓNICO<br>EMPRESARIAL |          |          |   |           |                    | CC<br>Es Prese | Donfie<br>nte y Futuro Solidario       |
| Código:                                                   | IN-TI-06 | Versión: | 1 | Vigencia: | 16 de mayo de 2022 | Página:        | 10 de 12                               |

7. El segundo método para obtener el código de verificación es mediante llamada. Seleccionar 'Llamar al teléfono móvil', luego ingresar el número de celular y dar clic en 'Llamar'

| Elija el método de contacto que deber                                        | nos usar para la comprobación:                                                |                                         |                                 |                                   |       |  |
|------------------------------------------------------------------------------|-------------------------------------------------------------------------------|-----------------------------------------|---------------------------------|-----------------------------------|-------|--|
| O Enviar mensaje de texto a mi<br>teléfono móvil<br>Ulamar al teléfono móvil | Para proteger su cuenta nece<br>móvil completo (**********<br>para continuar. | sitamos que intro<br>16) a continuación | duzca su núme<br>. Recibirá una | ero de teléfono<br>Ilamada. Respó | ndala |  |
|                                                                              | Uamar                                                                         | La                                      |                                 |                                   |       |  |
| Al celular ingresara una llamada co                                          | mo la siguiente:                                                              |                                         |                                 |                                   |       |  |
| Llamada entr<br>+1 855-330                                                   | <sup>ante</sup><br>)-8653                                                     |                                         | 8                               |                                   |       |  |
| Probablemente: código o                                                      | le verificación                                                               | +1 855                                  | -330-86<br>00:17                | 53                                |       |  |
|                                                                              |                                                                               | ×                                       | <b>•</b> #                      |                                   |       |  |
|                                                                              |                                                                               | 1                                       | 2<br><sub>АВС</sub>             | 3<br>Def                          |       |  |
| Respond                                                                      | er                                                                            | 4<br>GHI<br>7<br>PORS                   | 5<br>JKL<br>8<br>TUV            | 6<br>мпо<br>9<br>жхүх             |       |  |
| Desliza hacia arriba pa                                                      | ra responder                                                                  | *                                       | 0<br>·                          | #                                 |       |  |
|                                                                              |                                                                               |                                         | ~                               |                                   |       |  |

- 8. Al contestar, el sistema nos dirá que requiere que digitemos la tecla 'Almohadilla', donde se debe presionar es la tecla numeral '#' en el teclado del celular.
- 9. Cuando la verificación haya terminado, Ingresar una nueva contraseña y confirmarla, luego dar clic en 'Finalizar'. Tener en cuenta que para establecer una contraseña correcta debe tener entre 8 y 15 caracteres y deben combinar letras en minúscula y mayúscula, números y símbolos, y no puede contener su nombre de usuario.

| GESTIÓN DE TECNOLOGIA DE LA INFORMACIÓN Y COMUNICACIONES  |          |          |   |           |                    | Cooperativa | Nacional Educativa de Ahorro y Crédito |
|-----------------------------------------------------------|----------|----------|---|-----------|--------------------|-------------|----------------------------------------|
| REESTABLECER CONTRASEÑA CORREO ELECTRÓNICO<br>EMPRESARIAL |          |          |   |           |                    |             | Donfie                                 |
| Código:                                                   | IN-TI-06 | Versión: | 1 | Vigencia: | 16 de mayo de 2022 | Página:     | 11 de 12                               |

| Vuelva a su cuenta                                     |          |
|--------------------------------------------------------|----------|
| paso de comprobación 1 √ > elegir una contraseña nueva |          |
| * Escribir nueva contraseña:                           |          |
| alta                                                   |          |
| * Confirmar nueva contraseña:                          | <b>S</b> |
| Finalizar Cancelar                                     |          |
| Calicelai                                              |          |

10. El proceso finaliza con el siguiente mensaje. Dar clic 'Haga clic aquí' para iniciar sesión con la nueva contraseña.

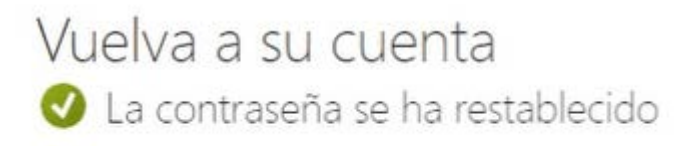

Para iniciar sesión con la nueva contraseña, haga clic aquí.

Verificar el inicio de sesión con la nueva contraseña

### 11. Ingresar el correo corporativo

| Iniciar sosi      | ón             |         |
|-------------------|----------------|---------|
| inicial Sesi      | UT .           |         |
| prueba_infraestru | uctura@coonfie |         |
| ¿No puede acceder | a su cuenta?   |         |
|                   | (A)            |         |
|                   |                |         |
|                   | Atrás          | Siguier |

| GESTIÓN DE TECNOLOGIA DE LA INFORMACIÓN Y COMUNICACIONES |                                                           |          |   |           |                    | Cooperativa | Nacional Educativa de Ahorro y Crédito |
|----------------------------------------------------------|-----------------------------------------------------------|----------|---|-----------|--------------------|-------------|----------------------------------------|
| RE                                                       | REESTABLECER CONTRASEÑA CORREO ELECTRÓNICO<br>EMPRESARIAL |          |   |           |                    |             | Donfie<br>nte y Futuro Solidario       |
| Código:                                                  | IN-TI-06                                                  | Versión: | 1 | Vigencia: | 16 de mayo de 2022 | Página:     | 12 de 12                               |

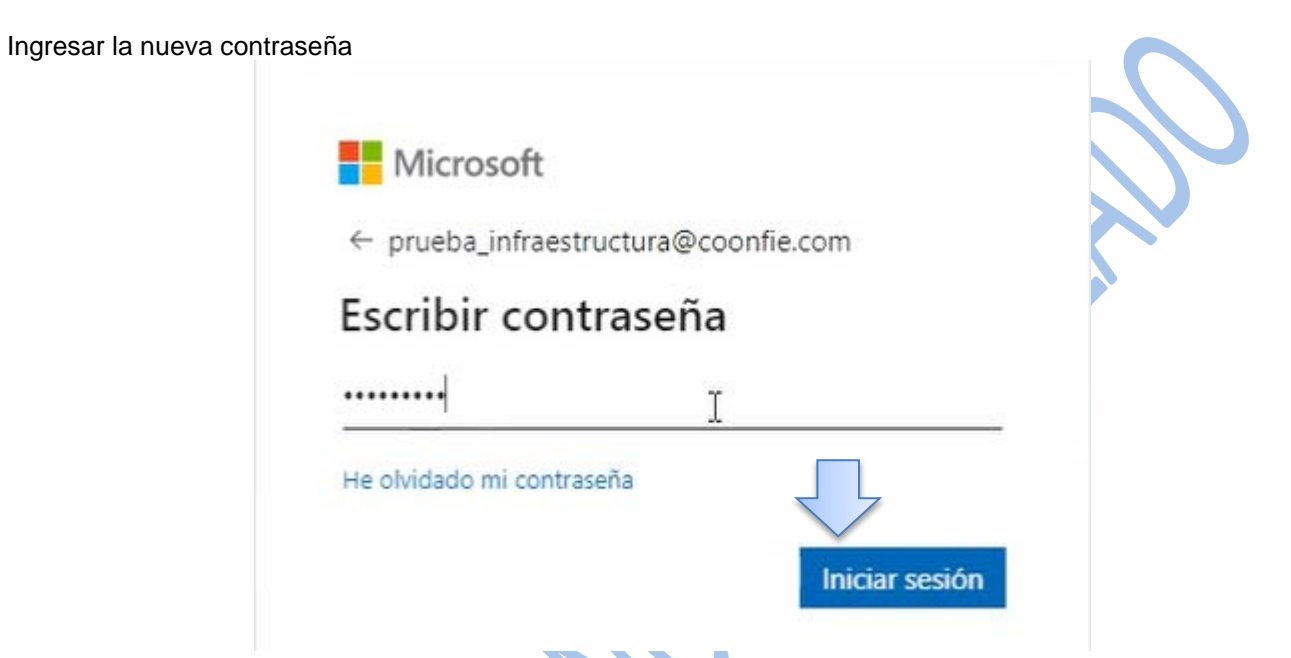

Luego se debe iniciar sesión a través del método de autenticación que se haya configurado, ver los instructivos correspondiente.

### DOCUMENTOS RELACIONADOS

N/A

| 2. CONTROL DE CAMBIOS                                                                                  |                                                   |                                                                |                       |                                   |  |  |  |  |
|----------------------------------------------------------------------------------------------------|---------------------------------------------------|----------------------------------------------------------------|-----------------------|-----------------------------------|--|--|--|--|
| La trazabilidad de los cambios generados en el documento podrá ser consultada en el Listado Maestro de |                                                   |                                                                |                       |                                   |  |  |  |  |
| Documentos.                                                                                            |                                                   |                                                                |                       |                                   |  |  |  |  |
| Versión                                                                                                | Versión Descripción Del Cambio Fecha de Aprobació |                                                                |                       |                                   |  |  |  |  |
| 1                                                                                                    |                                                   | 12 de mayo de 2022                                             |                       |                                   |  |  |  |  |
| Elaborado Por:                                                                                         |                                                   | Revisado Por:                                                  | Aprobado              | Por:                              |  |  |  |  |
| RICARDO MARIA SUAREZ<br>ORTIZ<br>Cargo: Subgerente de Sistemas                                         |                                                   | SERGIO ALEJANDRO CUÉLLAR<br>CARDONA<br>Cargo: Analista del SIG | NÉSTOR I<br>Cargo: Ge | BONILLA RAMÍREZ<br>erente General |  |  |  |  |